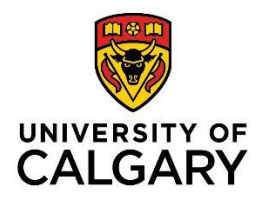

Congratulations on your successful exchange nomination! We're excited about the prospect of you studying at UCalgary. To help make the application process smoother, we have created this guide full of tips to help you successfully complete the online incoming exchange student application.

# **Completing your Exchange Application**

| Step 1: Creating Your eID                     | P.2  |
|-----------------------------------------------|------|
| Step 2: Opening Your Exchange Application     | P.3  |
| Step 3: Filling Out Your Exchange Application | P.4  |
| Step 4: Submit Your Supporting Documents      | P.12 |
| Step 5: Wait to Hear Back                     | P.15 |

## Step 1. Creating your eID

The first step is to create a University of Calgary eID (username).

| D Registration                                                                                                    |                                                                                                    |                                                                |                                                                                                    |
|----------------------------------------------------------------------------------------------------|----------------------------------------------------------------------------------------------------|----------------------------------------------------------------|----------------------------------------------------------------------------------------------------|
| ter your profile information                                                                                                    | 1                                                                                                    |                                                                |                                                                                                    |
| note:<br>Your eID must end with lastn                                                                                                    | ame:                                                                                                    |                                                                | 100-100                                                                                                    |
| <ul> <li>For example, if your n<br/>means it can be jumit</li> <li>If your last name is lo<br/>characters.</li> <li>Your eld cannot have</li> </ul> | ame is John Smith your eID m<br>th or js.smith, etc.<br>nger than 5 characters you mu<br>any special characters or spac | ust end with smith which<br>at use at least the first 5<br>es. | What is all elub<br>Your allo will be your personalized unique ID<br>for electronic access here at the UoRC<br>What should choose as my elD?<br>The elD wire recommend is first, last (e.g.<br>Uoe SmRb). However you can choose anything<br>as bond as un offerer wire directores. |
| * eID                                                                                                    |                                                                                                    |                                                                | My eID was already taken                                                                                                    |
|                                                                                                    | 7-                                                                                                    |                                                                | What is my UCID?<br>Your UCID is the number on the front of your                                                                                                    |
| * UCID                                                                                                    |                                                                                                    | dd another UCID                                                | Add another UCID?                                                                                                    |
| I don't have a UCID and v                                                                                                    | vish to register a guest account                                                                                        | -                                                              | Some users may have more than one UCID.<br>You can add as many as you own by clicking                                                                                                    |
| * Last Name                                                                                                    |                                                                                                    |                                                                | Add another UCID.<br>What is my diaplay name?                                                                                                    |
| Date of Birth (yyyymmd)                                                                                                    | 1}                                                                                                    |                                                                | The myUofC portal will address you by this                                                                                                    |
| Email address                                                                                                    |                                                                                                    |                                                                | name. We suggest you use simply your first                                                                                                    |
| Display Name                                                                                                    |                                                                                                    |                                                                |                                                                                                    |
| nter your password                                                                                                    | at least 8 characters long with                                                                                         | at least one character from                                    |                                                                                                    |
| <ul> <li>lower case (A-Z)</li> <li>upper case (A-Z)</li> <li>digits (0-9)</li> <li>punctuation excluding</li> </ul>                                 | ···-\$/\                                                                                                    |                                                                | Why do I need such a complex paseword?<br>It is important for the security of your<br>information that you choose a paseword that is<br>afficial for others to four e out                                                                                                    |
| * Password                                                                                                    |                                                                                                    |                                                                |                                                                                                    |
| * Confirm Password                                                                                                    |                                                                                                    |                                                                |                                                                                                    |
| nter your Password Recove                                                                                                    | ry information                                                                                                    |                                                                |                                                                                                    |
| 192 - 192 - 192 - 192 - 192 - 192 - 192 - 192 - 192 - 192 - 192 - 192 - 192 - 192 - 192 - 192 - 192 - 192 - 192                                     | Mother's maiden name                                                                                                    | •                                                              | Why do I need to enter Password Recovery<br>Information?                                                                                                    |
| * Recovery Question 1                                                                                                    | The second second second second second second second second second second second second second second second se         |                                                                | When you forgot your eld password we need                                                                                                    |
| <ul> <li>Recovery Question 1</li> <li>Recovery Answer 1</li> </ul>                                                                                  |                                                                                                    |                                                                | to yerly who you are. Amono other thinns                                                                                                    |

Open this page: <u>https://acctman.ucalgary.ca/register/</u> This is what the page should look like.

It will ask you to choose an eID.

- The eID must end **.lastname** (for example, if your name is John Smith, your eID must end .smith)
- Most people use firstname.lastname as their eID (for example, your eID could be john.smith)
- If the page tells you that your eID is already taken, try adding numbers or initials into your eID (for example, you could try jr.smith or j.smith1)
  - Unless you have previously applied to the University of Calgary, you will not have a UCID number, so click the "I don't have a UCID" option

The page will also ask you to create a password and some password recovery questions. These questions will be used to regain access to your account if you forget your password. It is recommended that you write them down and keep them in a safe place.

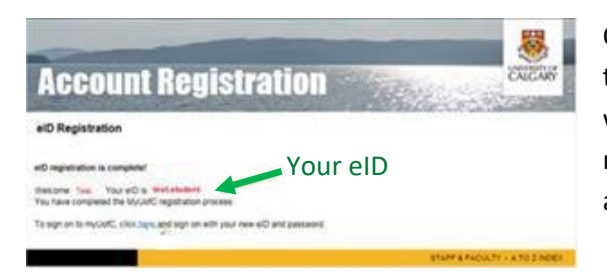

Once you have created your eID, you will see a page like this one that states "*eID registration is complete!*". It will also highlight your eID for you. Make sure to take note of your eID and password as you will need them to access other online services at the University of Calgary. If you have any troubles creating your eID, please contact Information Technologies (IT). They can be reached by email at <u>itsupport@ucalgary.ca</u>, by phone (+1 403-220-5555), or by <u>web-chat</u>.

You are now able to use your eID to sign in and begin the application.

### Step 2. Opening your Exchange Application

You will have received an email like this, called "Invitation for Application". This email contains your personal link to the application. You <u>must</u> use this link to access your exchange application.

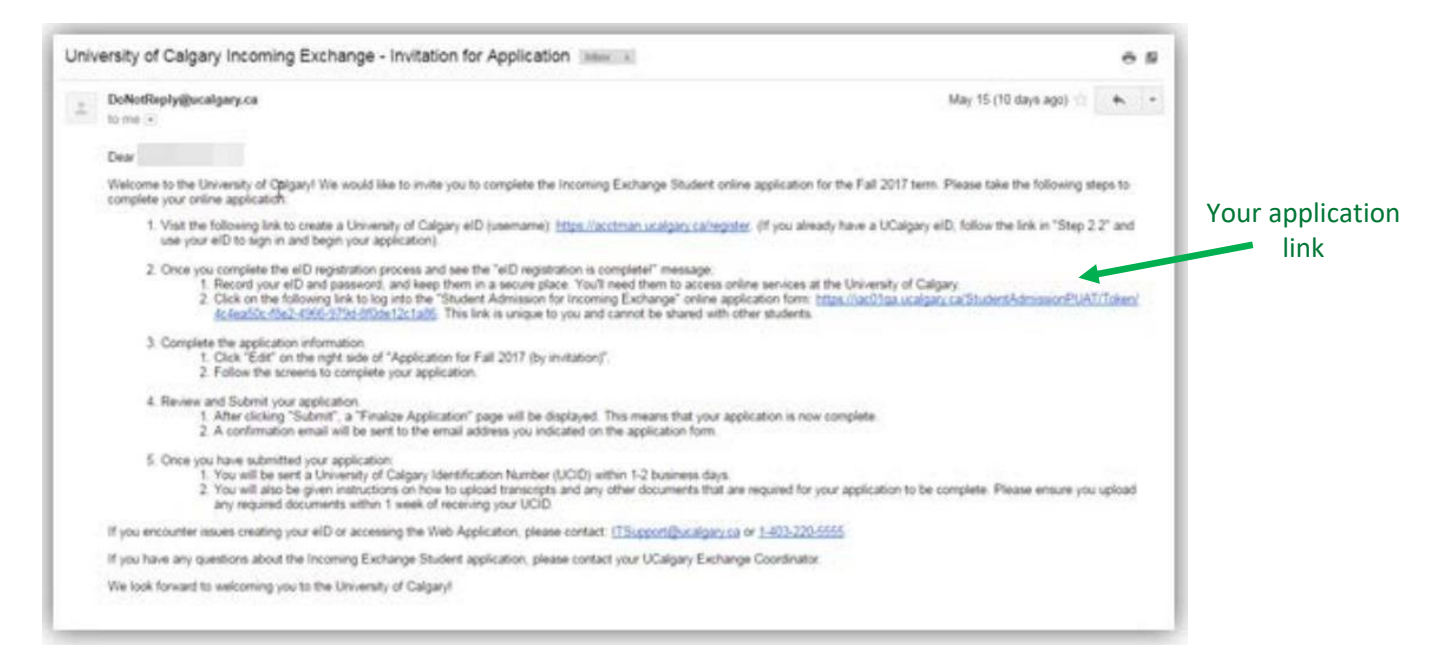

Clicking on the link will take you to the Central Authentication sign-in page. Use your eID to sign in.

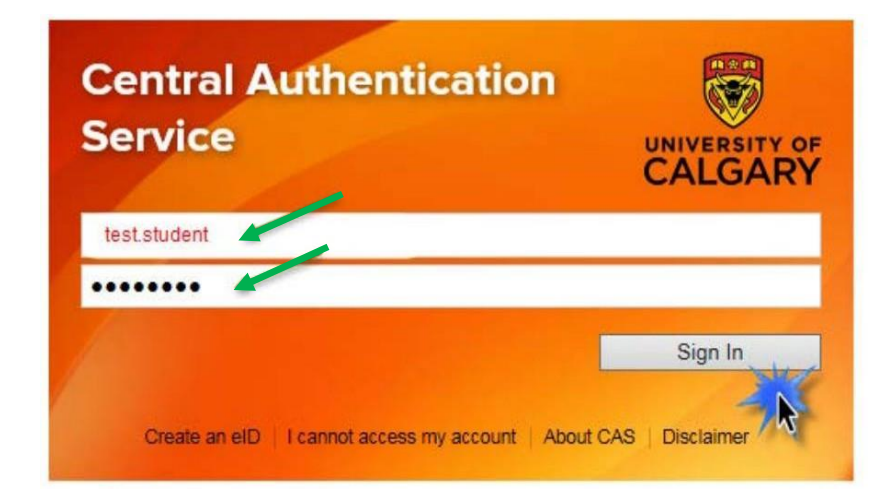

After you sign in, the Incoming Exchange Student application will display. You will see your exchange application already listed. Click *"edit"* on your application to begin. (Do <u>not</u> click "create a new application" – your application has already been created!)

| Student Admissions & Incoming Exc<br>User Acceptance Environment                                                                                                 | change     |      |             |
|----------------------------------------------------------------------------------------------------|------------|------|-------------|
| START APPLICATION LOGOUT                                                                                                    |            |      |             |
| Admission Forms<br>To begin your application, please click "edit". V<br>If the edit link does not appear, please contact ITSupport@ucalgary.ca or 1-403-220-5555 |            |      |             |
| Create a New Application                                                                                                    |            |      | Click "Edit |
| Application                                                                                                    | Status     |      |             |
| Application for Fall 2017 (by invitation)                                                                                                    | Incomplete | Edit |             |

You do not have to complete the application all at once. You can come back and work on the application as many times as you wish before submitting. Make sure you save the application as you go by pressing the "Save & Continue" button.

To re-access your application, use the link provided in the "Invitation for Application" email and follow the same steps above to sign in and continue working on your application. If you have any difficulty re-accessing your application from the email link, first try clearing your cookies and cache, and then refresh the page. If this does not work, contact <u>iexch@ucalgary.ca</u> for support.

# Step 3. Filling Out your Exchange Application

The first page of the application contains information on how to complete the application. The left panel has a list of the sections in the application; each section requires specific information. Follow along with this list and make sure that you click *"save"* after completing each section.

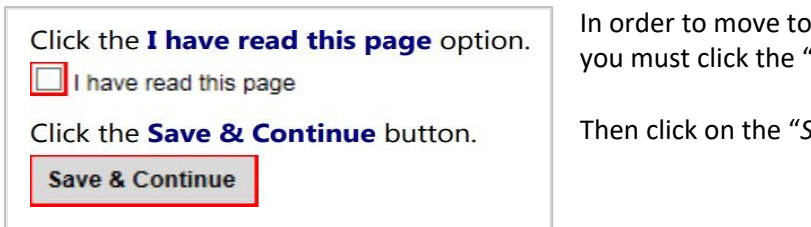

In order to move to the next page of the application, you must click the "*I have read this page*" option.

Then click on the "Save & Continue" button.

This page is where you fill in your personal information. Complete all the required fields, which are marked by an asterisk (\*), and then click the *"Save & Continue"* button to move to the next section.

| 8 Read This First             | Personal Informa                                       | ation                         |                                         |                           |                 |
|-------------------------------|--------------------------------------------------------|-------------------------------|-----------------------------------------|---------------------------|-----------------|
| Personal information          | Please write your sumame a                             | and first name exactly as the | ty appear in your passport.             |                           |                 |
| Addresses                     | -                                                      |                               |                                         |                           |                 |
| Contact Information           | Applicant's Name                                       |                               |                                         |                           |                 |
| Ottzenship                    | * Burname                                              | Student                       |                                         |                           |                 |
| Previous Education            | Fist Name                                              | C                             |                                         |                           |                 |
| Post Secondary                | Middle Name                                            |                               | 0                                       |                           |                 |
|                               | Preferred First Name                                   |                               |                                         |                           |                 |
| Program-Rpecific<br>Questions | remered an an all a                                    |                               |                                         |                           |                 |
| Additional Information        | 6                                                      |                               |                                         |                           |                 |
| Review and Submit             | Biographical Informa                                   | ation                         |                                         |                           |                 |
|                               | * Date of Birth (yyyy-mm-                              | G Female C Male               |                                         |                           |                 |
| Print Burnmary                | (dd)                                                   | and the                       |                                         |                           |                 |
|                               | Country of Birth                                       | Canada                        |                                         |                           |                 |
|                               | Additional Informatio                                  |                               |                                         |                           |                 |
|                               | * Have you previously appli                            | ed to the University of       | 0.44.9 10.0                             |                           |                 |
|                               | Calgary?                                               |                               | 0110100                                 |                           |                 |
|                               | * Have you previously etter                            | ded the University of         | 0,,,,,,,,,,,,,,,,,,,,,,,,,,,,,,,,,,,,,, |                           |                 |
|                               | Celgary?<br>Meat is your Liniversity of C              | Sinary Student ID Number      | O TES ONO U                             |                           |                 |
|                               | ()f known)                                             |                               | 0                                       |                           |                 |
|                               |                                                        |                               |                                         |                           |                 |
|                               |                                                        |                               |                                         |                           |                 |
|                               |                                                        |                               |                                         |                           |                 |
|                               | Are you currently attending Language Propriate In Cana | an English as a Second        | O Yes @ No @                            |                           |                 |
|                               | What is your First Langua                              | ge?                           | English                                 | VQ                        |                 |
|                               | What is your Becond Langu                              | lage?                         | -select-                                | ~0                        |                 |
|                               |                                                        |                               |                                         |                           |                 |
|                               | Student Accessibility Serv                             | lices                         |                                         |                           |                 |
|                               | Students seeking academic                              | accomodations should cons     | ult the Student Accessibility Services  | for advising and support. |                 |
|                               |                                                        |                               |                                         | On Reak                   | Reve & Continue |
|                               |                                                        |                               |                                         |                           |                 |
|                               |                                                        |                               |                                         |                           |                 |

This page is where you enter your current mailing address and your permanent address – if these are the same, simply select the box marked "Same as above". Then click "Save & Continue".

| Read This First        | Addresses             |                  |     |   |         |                 |
|------------------------|-----------------------|------------------|-----|---|---------|-----------------|
| Personal Information   |                       |                  |     |   |         |                 |
| Addresses              | Current Mailing A     | idress           |     |   |         |                 |
| Contact Information    | * Country             | Canada           | ¥ 6 | 0 |         |                 |
| Citizenship            | * Address             | 333 Test Address | 6   | 9 |         |                 |
| Previous Education     |                       |                  |     |   |         |                 |
| Post Secondary         | - 64                  | Calcary          |     | 3 |         |                 |
| Program Information    | City City             | (Albortz         |     |   |         |                 |
| Program-Specific       | Province              | Abera            | × 0 | 9 |         |                 |
| Additional information | - Poste Code          | T2N1N4           |     | 9 |         |                 |
| Review and Bulanit     | Permanent Addres      | is               |     |   |         |                 |
|                        | Barne as above 🖻 🗐    |                  |     |   |         |                 |
| Pill Barriery          | * Country             | -sidect-         | Y 6 | 0 |         |                 |
|                        | * Address             |                  | 6   | 9 |         |                 |
|                        |                       | 1                | 1   |   |         |                 |
|                        | * City/Province/State |                  | 6   | 0 |         |                 |
|                        | Postal/Zip Code       |                  | 6   | 9 |         |                 |
|                        |                       |                  |     |   |         |                 |
|                        |                       |                  |     |   | Go Bask | Bave & Continue |
|                        |                       |                  |     |   | -       | -               |

Next, fill in your personal contact information. Make sure this information is correct! You will later set up a UCalgary email address, but until then, the email address you enter here will your main source of communication with the University of Calgary.

To this email, you will receive:

- Confirmation that your application has been submitted and received
- Your University of Calgary ID number (UCID)
- Other important reminders and notices

Your submission confirmation and UCID will be sent directly from the automated application system, so please check both your regular inbox and your junk/spam mail in case the message is redirected.

Once you have filled in your information and confirmed it is correct, click "Save & Continue".

| Read This First               | Contact Info                                              | rmation                                                                               |               |               |                   |               |        |              |   |
|-------------------------------|-----------------------------------------------------------|---------------------------------------------------------------------------------------|---------------|---------------|-------------------|---------------|--------|--------------|---|
| Personal information          |                                                           |                                                                                       |               |               |                   |               |        |              |   |
| Addresses                     | The email address y                                       | ou provide will be used to com                                                        | municete wi   | ith you. You  | will receive the  | following b   | ay ema | sit:         |   |
| Contact Information           | a confirmatio     your Universi     reminders of          | n of receipt of your application<br>by of Calgary ID number within<br>important dates | 1-2 working   | g dieys of yo | our submission o  | of this Appli | cation | for Admissio | m |
| Citizenship                   |                                                           |                                                                                       |               |               |                   |               |        |              |   |
| Previous Education            | Be sure you:                                              |                                                                                       |               |               |                   |               |        |              |   |
| Post Secondary                | <ul> <li>check your all</li> <li>adjust any an</li> </ul> | ccount for messages<br>nell filters you have to allow a                               | nais from th  | e Universit   | y of Calgary to 2 | e received    |        |              |   |
| Program Information           | · add regteemi                                            | Oucaigary ca as a safe sende                                                          | r to your add | dress book    |                   |               |        |              |   |
| Program-Opecific<br>Questions |                                                           |                                                                                       |               |               |                   |               |        |              |   |
| Additional Information        | Email Address                                             |                                                                                       |               | -             |                   |               |        |              |   |
| Desteur and Datest            | "Email Address                                            |                                                                                       | 0             | -             |                   |               |        |              |   |
|                               | "Confirm Email Addr                                       | ress international second                                                             | 0             | -             |                   |               |        |              |   |
| Print Summary                 | Phones                                                    |                                                                                       |               |               |                   |               |        |              |   |
|                               | Fhones                                                    | Country Code/Prefix                                                                   |               | Area Code     | Phone Number      | Extension     |        |              |   |
|                               | Primary Phone                                             | Canada - 1                                                                            | ×             | 403           | 2106882           |               | 0      |              |   |
|                               | Alternate Phone                                           | -select-                                                                              | Y             |               |                   |               | 0      |              |   |
|                               |                                                           |                                                                                       |               |               |                   |               |        |              |   |
|                               |                                                           |                                                                                       |               |               |                   |               |        |              |   |
|                               |                                                           |                                                                                       |               |               |                   |               |        | 100 95 800   |   |

The next section asks for citizenship information. Please select your country of citizenship from the options and answer the corresponding questions.

For the question about your immigration status, please select the **"Student Permit"** option.

• This option is used for <u>all</u> exchange students, regardless of whether you will be applying for a study permit or a different type of immigration/travel document.

For the question about your anticipated date of entry into Canada, please answer this to the best of your ability. It is okay if the date changes after you plan your trip to Canada.

The UCalgary Fall and Winter semester dates can be found on the Incoming Exchange website: <a href="https://www.ucalgary.ca/international/study-abroad/incoming-exchange/FAQ">https://www.ucalgary.ca/international/study-abroad/incoming-exchange/FAQ</a>
 This includes the date that exchange students are expected to arrive in order to move in to residence and attend orientation. You may arrive earlier, but you should not arrive later! Please contact <a href="mailto:iexch@ucalgary.ca">iexch@ucalgary.ca</a> if you have any concerns.

For the question about your permit number, leave this blank – you do not need to provide a number.

Once finished, click "Save & Continue".

| B Davi The Dat         |                                                                                                    | -                        |
|------------------------|----------------------------------------------------------------------------------------------------|--------------------------|
| a near ina raa         | Citizenship                                                                                                    | 1                        |
| 8 Pesorel Information  | \$ 1818 L. W. 84 33 5                                                                                                    | 1                        |
| II ASSISSES            | Please indicate the status under which you clan to enter Canada.                                                                                  |                          |
|                        | Information on visas and/or permits required to enter Canada can be found at http://www.ucalgary.callss/immigration.                              |                          |
| Contact information    | Attrough we realize that at this stage you have not likely finalized your travel plans, please indicate the date on which you currently expect to |                          |
| Citizenship            | enter Canada                                                                                                    |                          |
| Previous Education     | Your Budent Fermit number is not required.                                                                                                    |                          |
| Past Becordary         |                                                                                                    |                          |
| Research Manager       | Country of Citizenship                                                                                                    |                          |
|                        | "Citzenship United States V                                                                                                    | 1                        |
| Questors               |                                                                                                    |                          |
| Additional information | Immigration Status                                                                                                    |                          |
| Selected State         | * Immigration Status O Reimanant Residentil andes Immigrant                                                                                       | 1                        |
| HEVEN BIL OUTTE        | Select student Pernt                                                                                                    | Muite ve un enticipate d |
|                        | Student Otox Pert                                                                                                    | write your anticipated   |
| Prin Burnary           | Permit One                                                                                                    | entry date here          |
|                        | Actual or Anticipated Entry<br>Date into Canada (yyyy-mm 2017 09 01<br>-od)                                                                       | Leave this blank         |
|                        | Pemt Nunter                                                                                                    |                          |
|                        |                                                                                                    |                          |
|                        |                                                                                                    |                          |
|                        | Do Baok Save & Continue                                                                                                    | K                        |

This section asks for your post-secondary education. Please provide your current university details. Make sure to fill out all the required information, which is marked by an asterisk (\*).

| IS Read This First      | Post Secondary                                                                           |                              |
|-------------------------|------------------------------------------------------------------------------------------|------------------------------|
| ti Personal Information | Places and the definit an unit of many scientification with the and design and the       |                              |
| B Addresses             | Note that "End Date" offers to your anticipated quadrative date from your home unbestity |                              |
| B Contect Information   | Han mit eine eine reiten is johr antegene groussen eine nich per nicht antegenig.        |                              |
| 6 Citzenship            | Post Secondary Academic History                                                          |                              |
| Previous Education      |                                                                                          |                              |
| Post Becondary          |                                                                                          |                              |
| Program information     | Add A Posi-Beoondary Institution                                                         |                              |
| Program-Specific        | Post Secondary                                                                           |                              |
| Additional information  | No seconds to display                                                                    |                              |
| Design of the set       |                                                                                          |                              |
| Heven and automa        | Add Post Secondary Academic History                                                      |                              |
|                         | Country United Kingdom V ()                                                              |                              |
| Proclasman              |                                                                                          | "Ctart Data" - the month and |
|                         | Or please specify if it is not in the list                                               | Start Date = the month and   |
|                         | 0                                                                                        | year you began your degree   |
|                         | September V 0                                                                            |                              |
|                         | 2015 V 0                                                                                 |                              |
|                         | March V 0                                                                                | "End Date" = the month and   |
|                         | 2017 9                                                                                   | vear you expect to graduate  |
|                         | Acasemic Diesentes                                                                       | ,,                           |
|                         | Or please specify if it is not in the list                                               |                              |
|                         |                                                                                          |                              |
|                         |                                                                                          |                              |
|                         |                                                                                          |                              |
|                         | Add Cancel                                                                               |                              |
|                         |                                                                                          |                              |
|                         |                                                                                          |                              |

Once finished, click "Add" to add your university details, and then "Save & Continue".

Confirm that your Program and Term are correct, and then click "Save & Continue".

- Your "Program of Choice" is entered by the Incoming Exchange team based on the information provided in your exchange nomination. If you have any concerns, please contact <u>iexch@ucalgary.ca</u>
- The "Term" shown here is the <u>starting term</u> for your exchange so if you are a full year (both Fall and Winter) exchange student, it will only show Fall. This is normal!

| Student Admissions & Incoming Exchange<br>User Acceptance Environment |                                                                                                    |                      |  |  |  |
|-----------------------------------------------------------------------|----------------------------------------------------------------------------------------------------|----------------------|--|--|--|
| START APPLICATIO                                                      | N: LOGOUT                                                                                                    |                      |  |  |  |
| 8 Read This First                                                     | Program Information                                                                                             |                      |  |  |  |
| 8 Personal Information                                                | Your program of choice is based on your home university major as well as the courses you wish to study at the U | niversity of Calgary |  |  |  |
| B Addresses                                                           | Please contact your UCalgary Exchange Coordinator if you have any questions.                                    |                      |  |  |  |
| S Contact Information                                                 |                                                                                                    |                      |  |  |  |
| # Citizenship                                                         | Program of Choice                                                                                               |                      |  |  |  |
| Previous Education                                                    | Program                                                                                                    | Term                 |  |  |  |
| Post Becondary                                                        | Incoming Exchange - Engineering                                                                                 | Fall 2017            |  |  |  |
| Program Information                                                   |                                                                                                    |                      |  |  |  |
| Program-Specific                                                      |                                                                                                    |                      |  |  |  |

The next section is where you will complete Program Specific Questions. Please list a minimum of 7-8 courses per semester that you are interested in taking at the UCalgary **using UCalgary course codes and numbers** (such as POLI 343, BIOL 205, etc.). Please list them in order of priority. These courses are <u>not</u> final; they are just a tentative list of courses you are most interested in taking.

- Please note: listing these courses does not guarantee you will be able to take them, nor does it register you in these courses you will need to obtain course approvals and register in courses at a later date.
- Refer to What can I study? on our exchange website for details to help you create your course list
- Some courses are restricted to exchange students; ensure that you understand these restrictions

When you have finished listing courses, click the "Save & Continue" button.

| Studer                                                      | It Admissions // Incoming Exchange                                                                                                    |
|-------------------------------------------------------------|----------------------------------------------------------------------------------------------------|
| START APPLICATION                                           | LOGOUT                                                                                                    |
| Read This First<br>Personal Information<br>Addresses        | Program-Specific Questions Please provide a tentative list of courses/modules you are interested in taking at the University of Calgary, using the University of Calgary course codes and numbers (i.e. POLI 343, BIOL 205, etc.).                                                                                                    |
| Contact Information<br>Citizenship                          | Please consult our Public Course Search at https://csprd.ucalgary.ca/bsauthent/clais-search/bublic to ensure the courses you are<br>requesting are available in the semester you plan to come. If the coming year's courses are not yet available, we recommend looking at the<br>corresponding semester of the current year.<br>Be sure to consult your Exchange Coordinator for information on course limitations or restrictions prior to making this list. |
| Previous Education<br>Post Secondary<br>Program Information | 1. Please list a minimum of 7-8 courses per semester (in order of priority), as back-up options are essential in case a course is not<br>available.                                                                                                    |
| Additional Information Review and Submit                    | Required                                                                                                    |
| Print Summary                                               | Go Back Save & Continue                                                                                                    |

The Additional Information section asks about **English Language Proficiency**. Click the checkbox to indicate you understand that proof of meeting this requirement may be required depending on arrangements with your home university. Check with your home university exchange advisor if you are unsure about this requirement. Once you have checked the box, click the "*Save & Continue*" button.

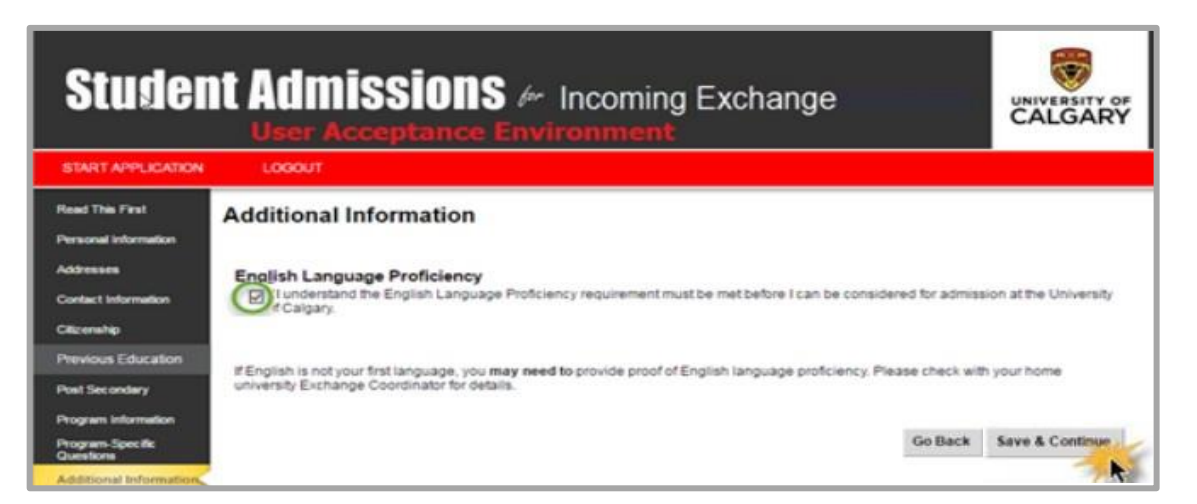

This page shows all the sections of your application and their status. If any sections are incomplete, you can go back to them and fill in the missing information. Make sure to use the *"Go Back"* button in the application form (not the back button on your internet browser).

| Student Admissions & Incoming Exchange |                            |          |               |  |  |
|----------------------------------------|----------------------------|----------|---------------|--|--|
| START APPLICATION                      | LOGOUT                     |          |               |  |  |
| 15 Read This First                     | Review and Submit          |          |               |  |  |
| B Addresses                            | Section                    | Status   |               |  |  |
| IS Contact Information                 | Read This First            | Complete |               |  |  |
| # Citizenship                          | Personal Information       | Complete |               |  |  |
| Previous Education                     | Addresses                  | Complete |               |  |  |
| 19 Post Secondary                      | Citizenship                | Complete |               |  |  |
| B Program Information                  | Post Secondary             | Complete |               |  |  |
| R Program-Opecific                     | Program Information        | Complete |               |  |  |
| Questions                              | Program-Specific Questions | Complete |               |  |  |
| is Additional Information              | Additional Information     | Complete |               |  |  |
| Review and Submit                      |                            |          |               |  |  |
| Pitri Banmany                          |                            | 80       | Baok Comtinue |  |  |

Once you have completed all sections, click the "Continue" button.

This page allows you to review your application. If you need to make any changes, use the *"Go Back"* button to return to previous sections. You can also use the *"Print Summary"* button to print or save a copy of the application for yourself.

.

When you are satisfied with your application, click the "Continue" button.

| Studen                                      | nt Admission<br>User Acceptance                  | S & Incoming Exchange                                                          |                       |
|---------------------------------------------|--------------------------------------------------|--------------------------------------------------------------------------------|-----------------------|
| START APPLICATION                           | LOGOUT                                           |                                                                                |                       |
| 8 Read This First<br>8 Personal Information | Review Application                               |                                                                                |                       |
| Addresses     Contact information           | Admission Information<br>Reference Number        | 70004758                                                                       |                       |
| el Citzeranip                               | sequence Number<br>eID                           | 1                                                                              |                       |
| Previous Education                          | Last Updata Data                                 | April 07, 2017                                                                 |                       |
| # Post Becondary                            |                                                  |                                                                                |                       |
| IN Program Information                      | Personal Information                             | Student                                                                        | This is a laws mass.  |
| Cuestons                                    | Date of Birth                                    |                                                                                | This is a long page;  |
| B Additional Information                    | Country of Birth                                 | Canada                                                                         | scroll down to viow   |
| Review and Bubmit                           | Current Address                                  | postrongucagery cs<br>333 Test Address<br>Calgory, AB<br>Canada T2N1N4         | the "Go Back". "Print |
| Prine Burnmary                              | Phone Number                                     | 1-403-2108882.0                                                                |                       |
| a de server métre                           | Cillizenship                                     | United States                                                                  | <i>Summary</i> ", and |
|                                             | Immigration Status                               | Student Permit                                                                 | <i>c</i> , , ,,       |
|                                             | Entry Date Into Canada                           | Beptember 01, 2017                                                             | "Continue" huttons    |
|                                             | Applied at the University of<br>Celgary          | No                                                                             | continue buttons      |
|                                             | Previously Attended the University<br>of Calgary | No                                                                             |                       |
|                                             | Boolal Insurance Number ( NN)                    |                                                                                |                       |
|                                             | Attending E&L Program                            | No                                                                             |                       |
|                                             | First Language                                   | English                                                                        |                       |
|                                             | Post-Secondary Education                         |                                                                                |                       |
|                                             | Lancaster University                             | You must provide a transcript<br>September 2015 - March 2017<br>United Kingdom |                       |
|                                             | Program Information                              |                                                                                |                       |
|                                             | Program/s                                        | Incoming Exchange                                                              |                       |
|                                             | Program Specific Questions                       | <b></b>                                                                        |                       |

You must indicate that you understand the Application Declaration by checking the box. After this, press the "*Submit*" button to submit your application. No application fee is required.

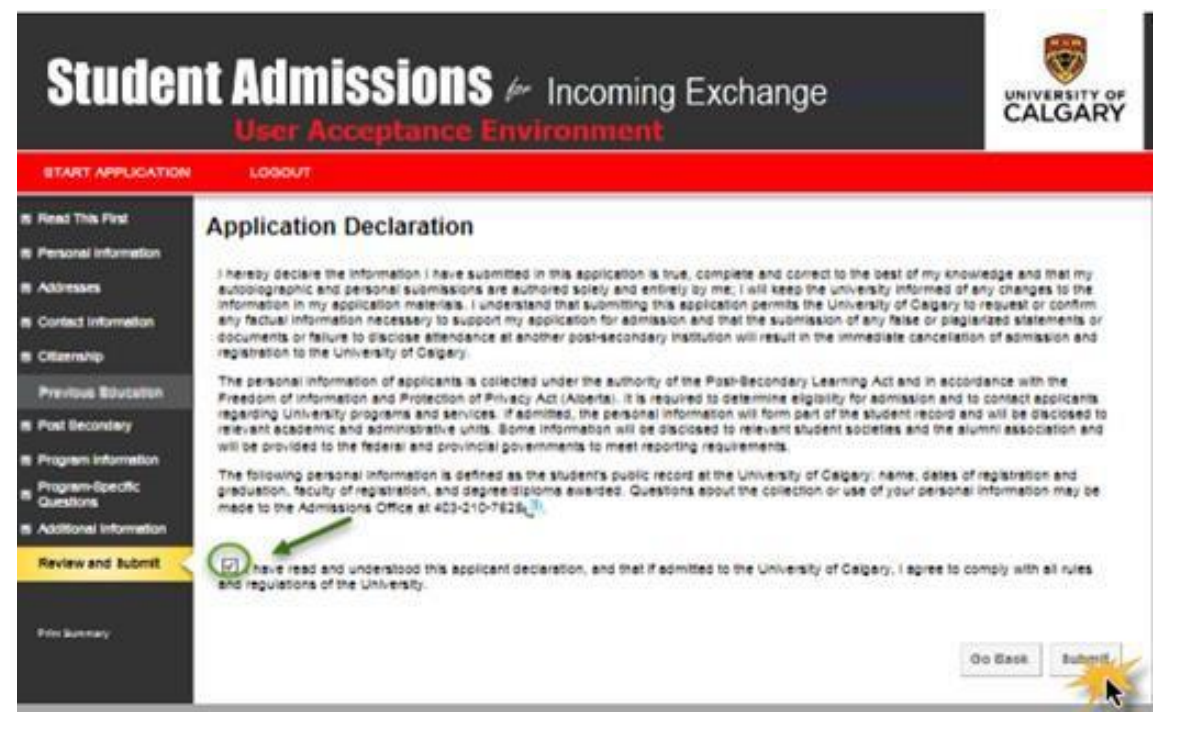

After you have submitted your application, the Finalize Application page will show the steps that you must complete to satisfy your application requirements. Make note of these steps! Your application will not be considered done/ready for review until you have completed all necessary steps.

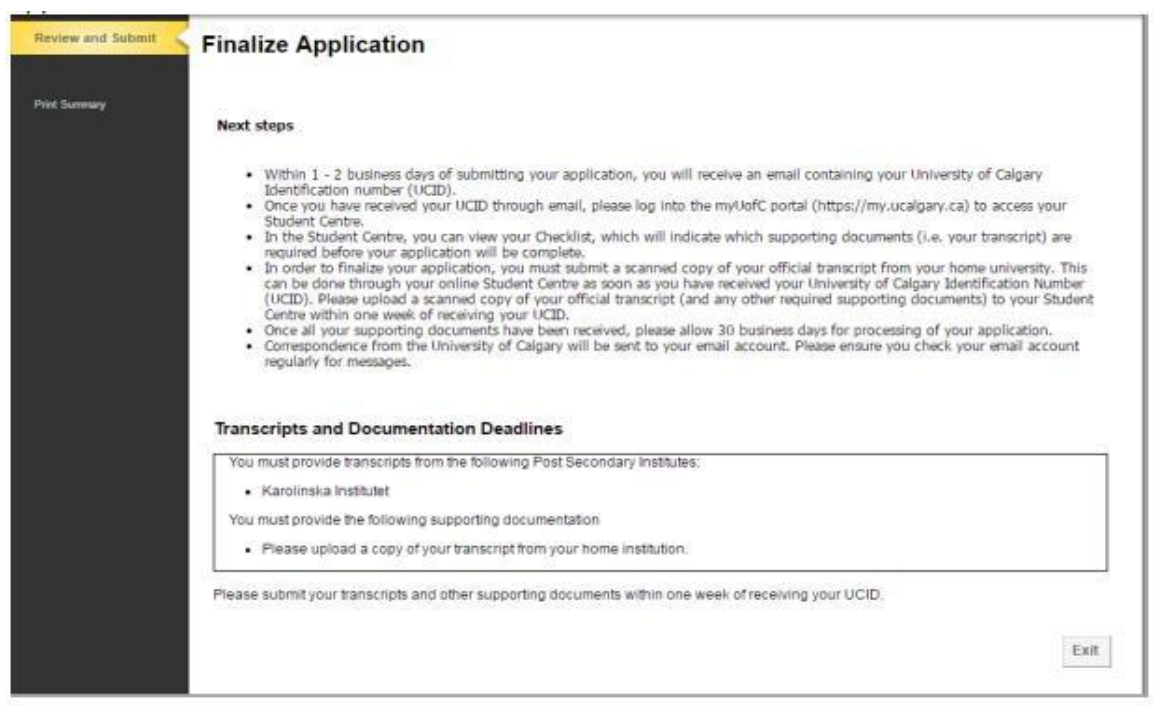

## **Step 4. Submit Your Supporting Documents**

After submitting your application, you will need to submit your supporting documents. It is best to submit your documents as soon as possible before the exchange application deadline.

Some of the required supporting documents are different for each student. For example:

- **Proof of English Language Proficiency** Your home university exchange advisor will tell you if it is necessary for you to provide this document. If so, consult the list of accepted English proficiency tests online: <a href="https://www.ucalgary.ca/pubs/calendar/current/a-11.html">https://www.ucalgary.ca/pubs/calendar/current/a-11.html</a>
- **Reference letter or Statement of Purpose** Your home university exchange advisor will tell you if it is necessary for you to provide this document.

If you have any questions about the documents you must provide, please contact your home university exchange advisor. All of these documents must be submitted by email to <u>iexch@ucalgary.ca</u>.

A supporting document that ALL exchange students must provide is a copy of your **home university transcript**. Transcripts are a record of your study and show all the courses you have taken and the grades received. They should be official transcripts with your home university's stamp or signature.

\*Do not submit your transcript by email. Instead, upload it online to your UCalgary Student Centre. This means that you may need to request a paper transcript from your home university, scan it, and upload the scanned document.

\*If you can download a certified digital version of your transcript and wish to use this instead of scanning your paper transcript, please email it in advance to <u>iexch@ucalgary.ca</u> for review before uploading it to your UCalgary Student Centre.

Within 1-2 business days of submitting your exchange application, you will receive an email from the application system that contains your UCID (UCalgary student ID number). After receiving this email, you will be able to upload your transcript.

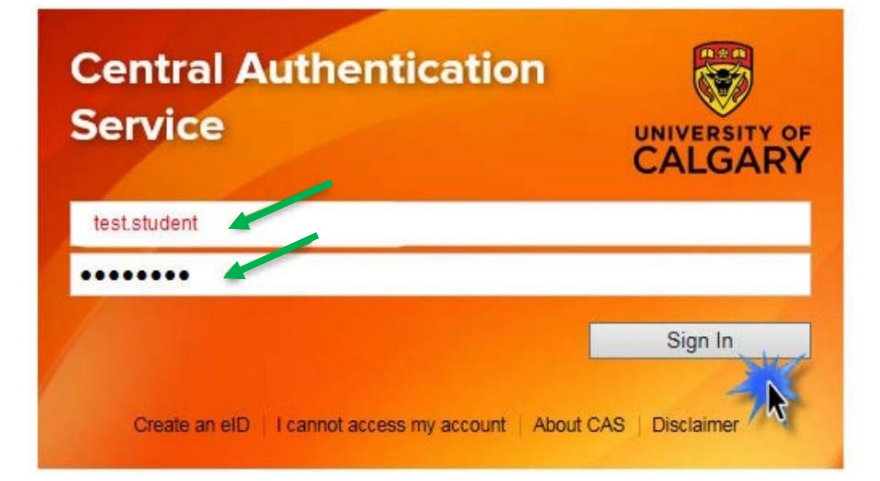

First, sign in to your UCalgary Student Centre using the same eID and password that you created earlier: <u>https://my.ucalgary.ca</u>

| My Application<br>My Application<br>Personal Info<br>()<br>My Financials | Welcome to<br>Centre<br>Complete tasks relat<br>registration, finance,<br>exams.<br>Read More | your Studer                                      | nt                                         |                                                      |           |       |
|--------------------------------------------------------------------------|-----------------------------------------------------------------------------------------------|--------------------------------------------------|--------------------------------------------|------------------------------------------------------|-----------|-------|
|                                                                          | _                                                                                             |                                                  |                                            |                                                      | ι         | JCID: |
|                                                                          | To Do (1)                                                                                     | Exchange                                         |                                            |                                                      |           |       |
|                                                                          | My Applications                                                                               |                                                  |                                            |                                                      |           |       |
|                                                                          | Status                                                                                        |                                                  | Career                                     | Admit Te                                             | rm        |       |
|                                                                          | Status                                                                                        | <b>A</b>                                         | Faculty of Arts                            | Winter 20                                            | 20 U      | bload |
| The <i>"To Do"</i><br>(You may se<br>Upload you                          | ' section lists the<br>e "English Langu<br>r ELP document.                                    | e requiremen<br>Jage Proficier<br>Email it to ie | ts to comple<br>ncy" on your<br>xch@ucalga | te your applicatio<br>list. Please do NO<br>ry.ca ). | on.<br>DT |       |

After signing in, you will see your Student Centre.

To upload your transcript, click the "Upload" button.

On the Documents Upload page, it will show that your transcript is required. You can upload it by clicking the "*Select*" button.

| Documents                                     | Upload                                                                                                    |
|-----------------------------------------------|----------------------------------------------------------------------------------------------------|
| Please upload the                             | supporting documents listed below.                                                                                                    |
| If you want to repla<br>'Select' button besid | ce a document that you have previously uploaded with a new one, click the<br>le the document name and follow the instructions on the following page. |
| Only the most recen                           | t document uploaded will be considered for admission.                                                                                                |
| Select, Please provi                          | ded Enrolment Services a copy of your transcript from your home institution.                                                                         |
| go to                                         | × (3)                                                                                                    |

If nothing appears when you click on "Select", you may need to use a different internet browser (for example, Google Chrome, Internet Explorer, Mozilla Firefox, or Safari). If you still have difficulty, please contact <u>iexch@ucalgary.ca</u> for support.

To upload a document, click the "Upload" button. You can browse for a file by clicking the "Browse" button. One you have found the file, select the file and click "Open". Then click the "Upload" button.

| Attachments   |        |      |        |  |
|---------------|--------|------|--------|--|
| Document Name | Status | View | Upload |  |
|               |        | View | Upload |  |
|               |        |      |        |  |
|               |        |      | ·      |  |

If the document name is more than 30 characters, you will receive an error message. Please rename the document and try to upload it again. We recommend using a simple name: ex. [your name].[transcript].

| Message                                                                          |
|----------------------------------------------------------------------------------|
| ddAttachment failed: File name too long (137,55)                                 |
| all to AddAttachment method failed because the specified file name was too long. |
| OK                                                                               |

If you attempt to upload a document after the deadline has passed, you will receive an error message.

| The deadline for uploading program specific requirements to<br>bassed. Your application will be evaluated based on | as |
|----------------------------------------------------------------------------------------------------|----|
|----------------------------------------------------------------------------------------------------|----|

Once your transcript has been successfully uploaded, press the "*Save*" button. You will now see that the "*Upload*" button has been replaced by an "*Update*" button. If necessary, you can later click the "*Update*" button to replace the previously uploaded document with a new version.

| Upload Document                                                                                                    |                              |                                          |                     |               |
|----------------------------------------------------------------------------------------------------|------------------------------|------------------------------------------|---------------------|---------------|
| Please provided Enrolment Services                                                                                                    | a copy of your transcript fr | rom your home institution.               |                     |               |
| You may upload a new document to                                                                                                    | o replace your previous docu | ument by selecting the 'Update' button.  |                     |               |
|                                                                                                    |                              |                                          |                     |               |
|                                                                                                    |                              |                                          |                     |               |
|                                                                                                    |                              |                                          |                     |               |
| Only the most recent document upl                                                                                                    | oaded will be considered for | r admission. Upon returning to this scre | en, only the latest | document will |
| sppear.                                                                                                    |                              |                                          |                     |               |
| Attachments                                                                                                    | 110 - See                    |                                          |                     |               |
| Document Name                                                                                                    | Uploaded Date                | Description                              | Status              | View          |
| Unofficial Transcript.docx                                                                                                    | 2017/04/26                   | Unofficial Transcript.docx               |                     | View -        |
|                                                                                                    |                              | -                                        | - (                 | Update        |
|                                                                                                    |                              |                                          |                     |               |
|                                                                                                    |                              |                                          |                     |               |
| Go back to list of documents                                                                                                    |                              |                                          |                     |               |
| E Saus                                                                                                    |                              |                                          |                     |               |
| (w) save                                                                                                    |                              |                                          |                     |               |
| A CONTRACT OF A CONTRACT OF A |                              |                                          |                     |               |

## Step 5. Wait to Hear Back

After you have uploaded your transcript and emailed any other required supporting documents, your Incoming Exchange Application is considered done and is ready to be reviewed by the UCalgary exchange team. All that's left is to wait to hear from us regarding confirmation of your acceptance!

While you wait, we recommend that you:

- <u>Apply for on-campus residence</u>. You are welcome to apply right away; you do not need to wait for your acceptance email.
- If you do not intend to live on-campus but wish to set up independent housing in Calgary, please consult <u>this website</u> for suggestions of where to begin your search. We recommend waiting to hear back about your exchange application before making any commitments to non-UCalgary housing providers.
- Refer to <u>What does it cost?</u> on our exchange website so that you can start planning your budget for your exchange

If you have any troubles completing your application, or have further questions, please don't hesitate to contact us at <u>iexch@ucalgary.ca</u>. We're here to help!